Matr.

Cognome/Nome\_

# Corso di Informatica per Fisici

A.A 2009/2010 Esercitazione di Laboratorio n.1

L'esercitazione serve per familiarizzare con il sistema operativo Linux e l'ambiente di lavoro. Si dovranno eseguire le operazioni richieste aiutandosi con il materiale delle lezioni o altro materiale distribuito al corso e/o con il manuale on-line (comando *man*).

# Parte I : Login

Dopo aver selezionato il nodo *lxinfolab*, immettere l'username e password. L'username e' costruito dalla stringa "fN85+matricola" (es. fN85348). La password e' "qwe123". Cambierete eventualmente la password successivamente con il comando passwd.

Una volta avuto accesso al vostro account, familiarizzate con l'ambiente grafico. In particolare noterete i menu sulla barra orizzontale. I menu' permettono di accedere in modo razionale a tutte le principali risorse del sistema.

Aprite successivamente una shell cliccando sulla icona che rappresenta un monitor posizionato sulla barra.

### Parte II : Navigazione nel file system

- 1. Qual e' la working directory ?
- 2. Spostatevi in /etc e visualizzate la lista dei files in questa directory. Per vedere la parte di schermata che eccede le dimensioni del terminale utilizzare la barra di scorrimento con il mouse, oppure i tasti (Shift+pgup) (Shift+pgdown).
- 3. Visualizzate il contenuto del file hosts usando sia il comando cat che il comando more.
- 4. Visualizzate il contenuto del file termcap. Qual e' la differenza tra cat e more ?
- 5. Copiate il file hosts nella vostra home directory con il nome hosts copia.
- 6. Cambiate il nome di questo file in my hosts.
- 7. Creare una nuova directory nella home directory. Spostare il file my\_hosts in tale sottodirectory.

#### Parte III : Uso di man

- 1. Usate il comando man per trovare l'opzione del comando ls che permette di visualizzare anche i file nascosti e quella per visualizzare solo le directories. Quali sono tali opzioni?
- 2. Usate man per trovare l'opzione del comando ps che permette di visualizzare tutti i processi attivi. Qual e' questa opzione ? Visualizzate i vostri processi attivi.
- 3. Usate il comando man per trovare l'opzione che permette di confermare la rimozione di un file. Qual e' questa opzione ?
- 4. Usare il comando man per conoscere l'azione del comando which.

5. A cosa serve il comando top? Provate a vedere cosa appare sul terminale quando eseguite il comando top.

# Parte IV: Variabili ambiente

- 1. Qual e' il valore della variabile di ambiente PATH ?\_\_\_\_\_
- 2. Qual e' il valore della variabile di ambiente HOME?
- 3. Qual e' la vostra shell ?

#### *Parte V : ridirezione dell'output e pipes*

- 1. Usare la redirezione dell'output per creare il file il\_mio\_path.txt contenente il proprio path.
- 2. Usare la redirezione dell'output e il comando ps per scrivere nel file i miei processi.txt l'elenco dei propri processi attivi.
- 3. Usare il pipe di ls e more per visualizzare i files di /etc una pagina alla volta.

#### Parte VI : gestione dei permessi

- 1. Cambiate directory spostandovi nella directory radice (/)
- 2. Individuate i permessi della directory /usr:\_\_\_\_\_
- 3. Individuate i permessi del file /etc/passwd:\_\_\_\_\_
- 4. Cambiate i permessi del file i\_miei\_processi.txt creato in precedenza in modo che sia leggibile e scrivibile dall' user e group.

#### Parte VII : uso del comando grep

- 1. A cosa serve il comando grep?
- 2. Usare il comando di pipe ( | ) per visualizzare solo tutti i processi relativi al vostro username. Qual e' il comando?
- 3. Riportare due nomi dei processi visualizzati e i rispettivi PID e UID.

# Parte VIII : familiarizzazione con l'editor di testi

 Lanciare dal terminale (shell) il comando kwrite. Nella finestra che apparira' "scrivere" un testo. Per salvare questo testo in un file usare l'opzione File→Save As... nella barra del menu', ed inserite un nome per il file nella nuova finestra che apparira'. Altre modifiche al testo possono essere salvate usando l'opzione File→Save sempre nella barra del menu'. Supposto che al file sia stato dato il nome myfile.txt, per riaprire il file usare il comando kwrite seguito dal nome del file ( es., kwrite myfile.txt).  Lanciare il comando "kwrite myfile.txt &" ed osservare il comportamento della shell rispetto al caso del comando "kwrite myfile.txt" (notare l'assenza del carattere &). Qual e' il comportamento della shell?

#### Parte IX : creazione dell'ambiente di lavoro

 Creare nella propria home directory una directory dove conservare tutti i vostri programmi. Ad esempio, \$HOME/programmi Directory:

\_\_\_\_\_Nel seguito, creare una directory all'interno di questa directory per ogni nuovo programma che sara' realizzato.

#### *Parte X : primo programma*

Usando un editor di testi (kwrite) inserite il seguente programma :

```
#include <math.h>
#include <stdio.h>
int main(void)
{
  double x=0.0;
  printf("\n%s\n%s\n%s\n\n",
      "The square root of x and x raised",
      "to the x power will be computed.",
      "---");
  while (1) {
      printf("Input x: (999 to quit) ");
     scanf("%lf", &x);
      if (x \ge 0.0 \&\& x != 999)
printf("\n%15s%22.15e\n%15s%22.15e\n%15s%22.15e\n\n",
            "x = ", x,
            "sqrt(x) = ", sqrt(x),
            "pow(x, x) = ", pow(x, x));
      else if (x == 999) break;
      else
        printf("\nSorry, your number must
                                                          be
nonnegative.\n\n");
```

```
}
return 0;
```

}

- 1. Compilare il programma con il comando: gcc -Wall -lm -o primo primo.c, il quale suppone che al file sia stato dato nome primo.c;
- 2. Modificare il programma sostituendo il ciclo while con un ciclo for